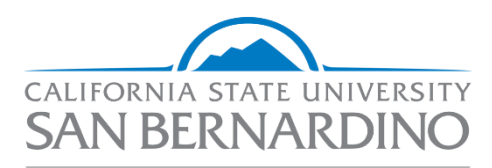

**02 - Job Card** Administration & Finance *Talent Acquisition – Human Resources* 

Human Resources

Last Revised: 12/10/2021

## DRAFT

## **Table of Contents**

| Initiating a Recruitment - Job Card                  | 3  |
|------------------------------------------------------|----|
| General Overview:                                    | 3  |
| Pre-Job Card: Save the Position Description as a PDF | 4  |
| Create the Job Card (Requisition)                    | 4  |
| Welcome to the Job Card                              | 4  |
| Attach the Position Description                      | 5  |
| Requisition Information                              | 6  |
| Open Positions                                       | 7  |
| Requisition Details                                  | 8  |
| Job Details                                          | 8  |
| Position Designation                                 | 10 |
| Budget Details                                       | 11 |
| Posting Details                                      | 11 |
| Search Details                                       | 12 |
| Users and Approvals                                  | 12 |
| Approval Process                                     | 13 |

## Initiating a Recruitment - Job Card

This section outlines how to complete the Job Card (or Job Requisition) in CSU Recruit. Creating the job requisition is the **second** step in initiating a recruitment.

All state-side staff and MPP recruitments must begin with a current, <u>approved Position Description</u>.

Fields that populate from the approved position description <u>should not</u> be revised on the Job Card without first consulting with Classification & Compensation.

The Job Card is typically completed by the HR Liaison (department analyst, ASC, confidential) or Hiring Manager

## **General Overview:**

- 1. Create a Position Description (in CSU Recruit) and submit for approval
- 2. Receive Position Description approval from Class & Comp
- 3. Create a Job Requisition from the approved Position Description
- 4. Attach the approved Position Description to the documents tab
- 5. Complete the Job Card and submit for approval
- 6. Receive Job Requisition approvals
- 7. Recruitment Strategy Meeting with Talent Acquisition

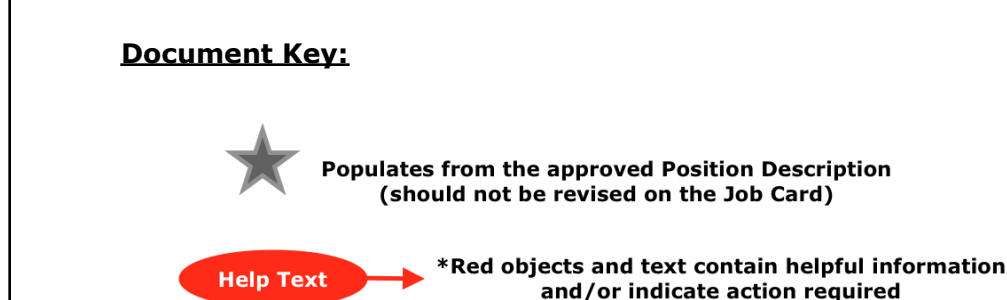

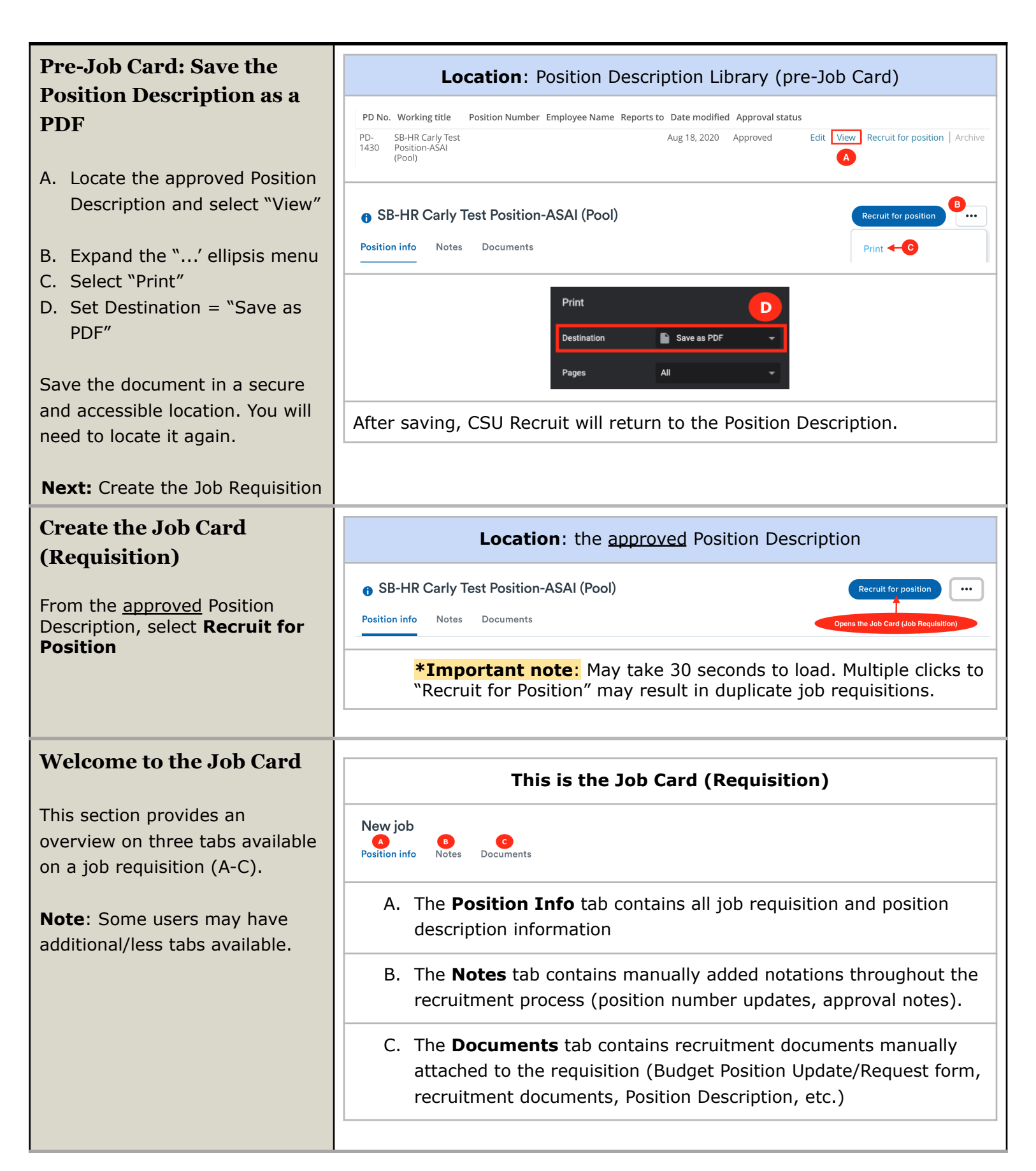

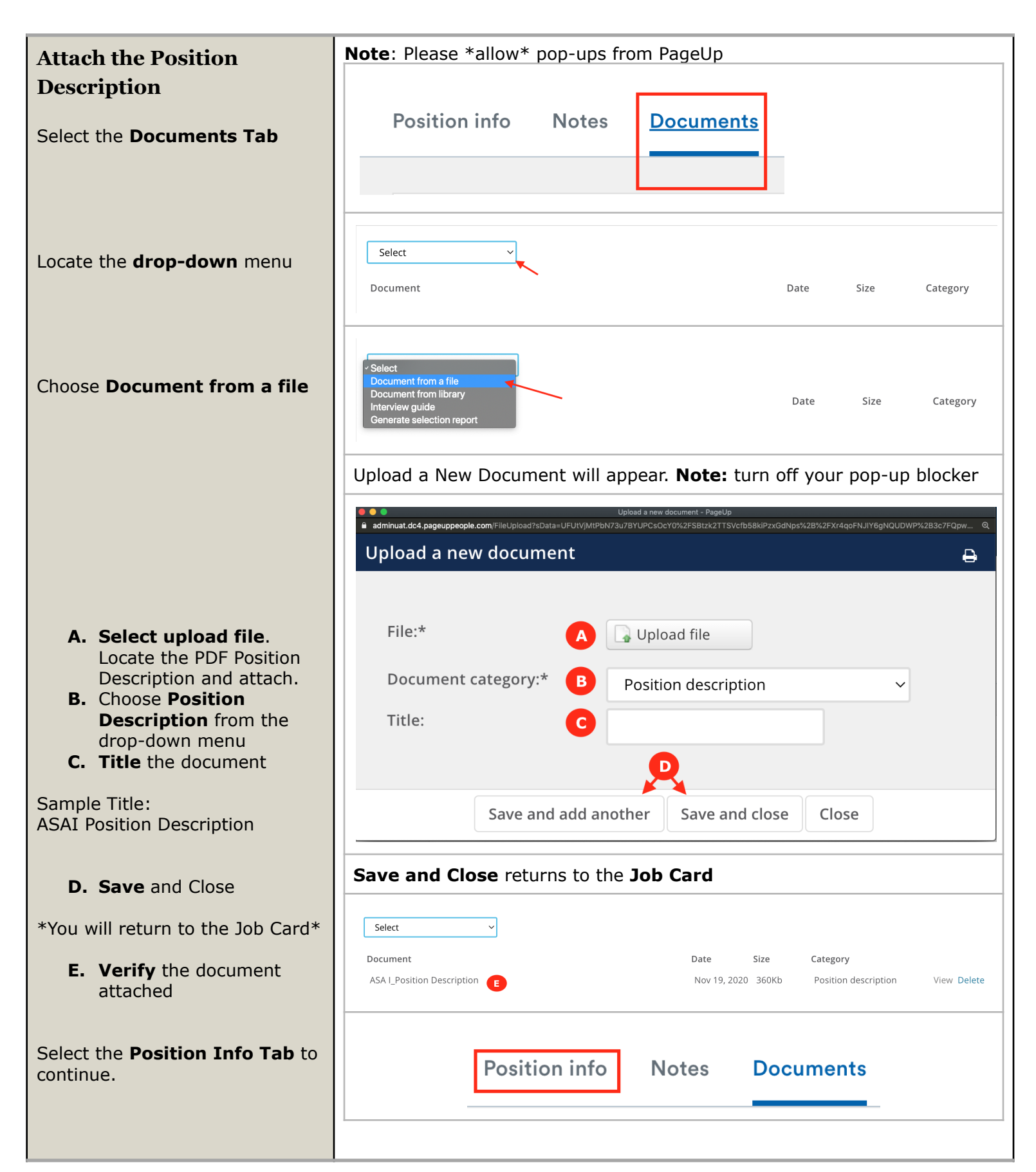

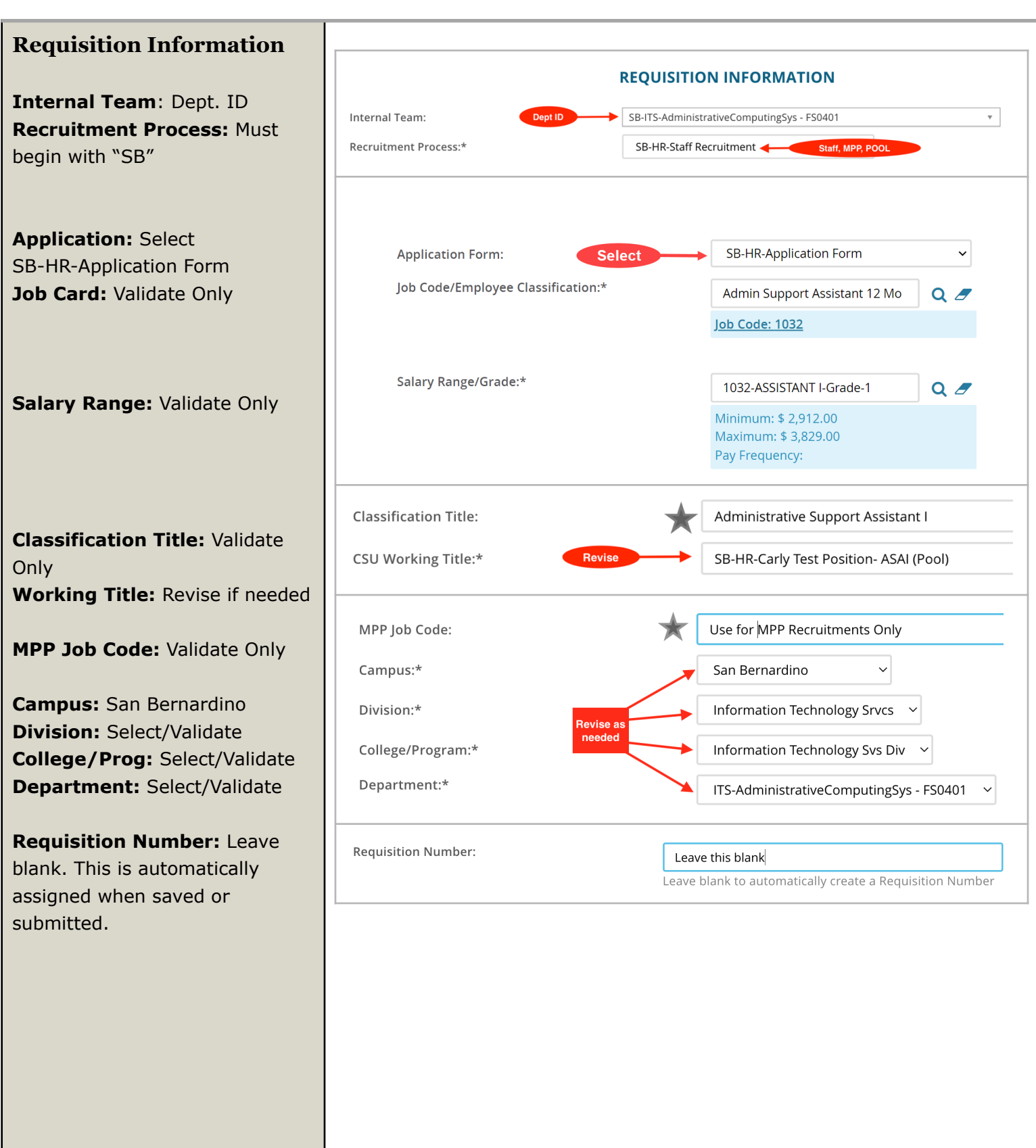

DRAFT

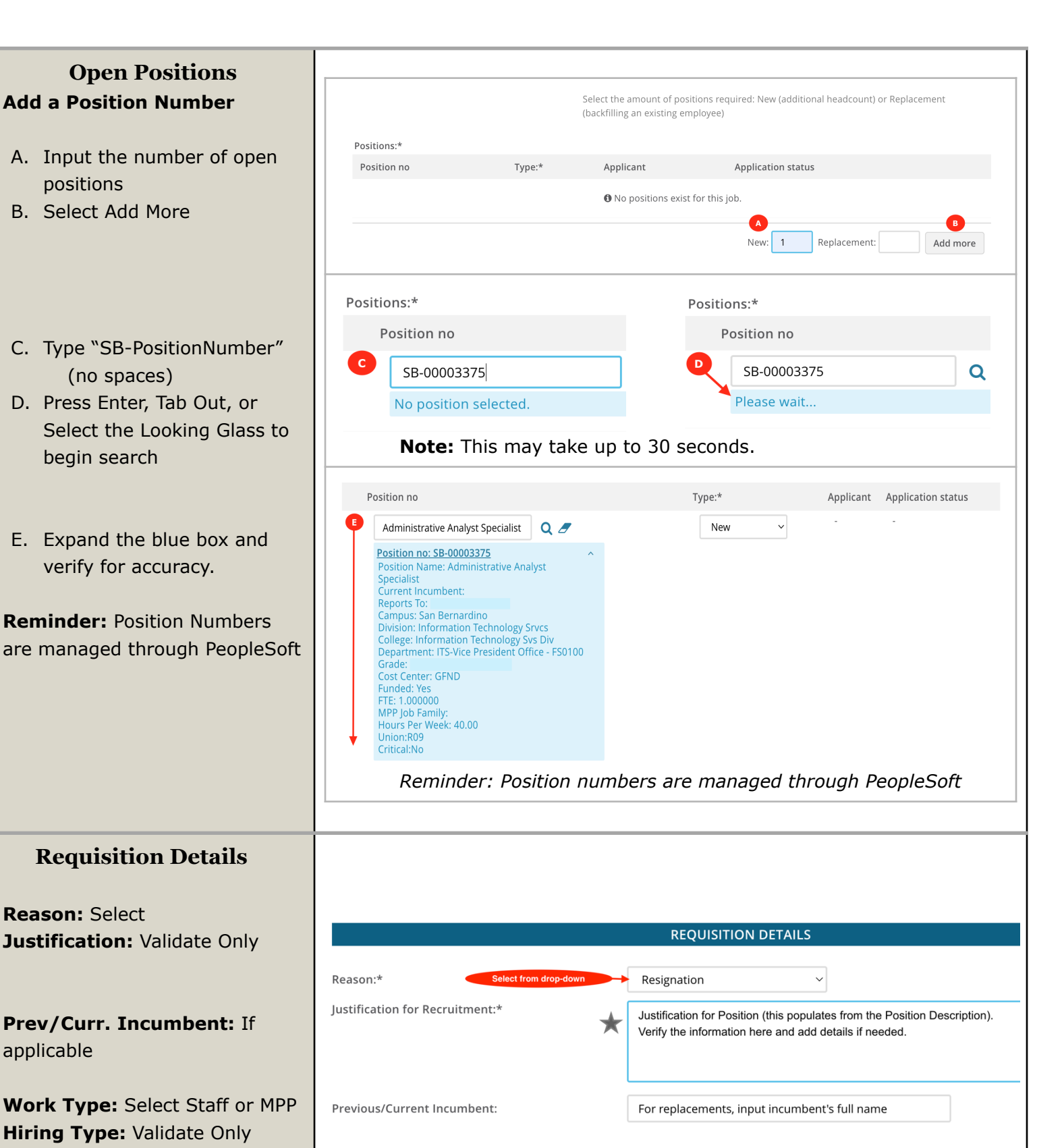

Job Status: Select

Time Basis: Select FT/PT

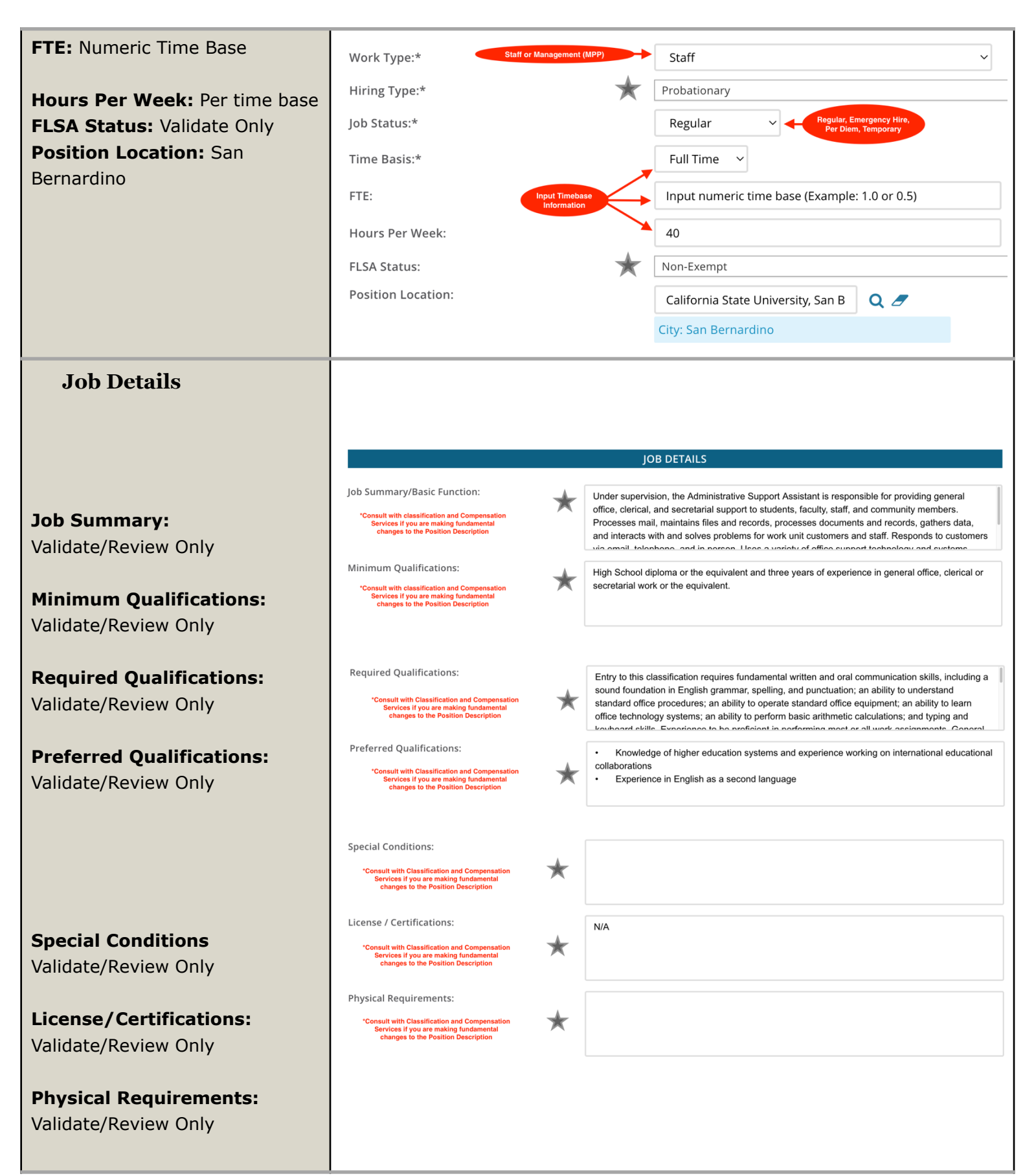

| <b>Job Duties</b><br>Validate/Review Only                                                | JOB DUTIES<br>% of time<br>38%                       | Duties / Responsibilities<br>Program management:<br>• Responsible for ensur<br>independently with partne<br>Arabian Cultural Mission (!<br>correspondence, documer<br>program assessment and<br>• Independently evalua<br>partnerships.<br>• Coordinates negotiati                                                                                                    | *Job Duties are approved on the Position Description.<br>**If you need to make changes to the Job Duties of a position,<br>consult with Classification and Compensation Services<br>BEFORE submitting the Job Requisition (Job Card)<br>ing timely program management. Communicates<br>rship entities representatives, and organizations such as Sau<br>SACM), and Saudi Ministry of Education. Manages program<br>at processing, recruitment timelines, report writing, and<br>improvement.<br>tes, analyzes, and takes course of action on prospective<br>ons with international entities and represents CSUSB in even | Essential /<br>Marginal<br>Essential<br>di | Edit | Remove |
|------------------------------------------------------------------------------------------|------------------------------------------------------|----------------------------------------------------------------------------------------------------|----------------------------------------------------------------------------------------------------|--------------------------------------------|------|--------|
|                                                                                          | 37%                                                  | <ul> <li>Utilizes working relatiuniversity representatives</li> <li>Develops plans and mguidelines, and regulation</li> <li>Student Support:         <ul> <li>Independently provide helping them adjust to the goals by assisting them:</li> <li>Solve problems</li> <li>Thinking them through</li> <li>Evaluating them realis</li> <li>Selecting suitable solu</li> <li>Implementing measure</li> <li>Must utilize human rel</li> </ul> </li> </ul> | onships with extended networks of organization, schools and<br>to advance CSUSB's enrollment growth.<br>lakes appropriate decisions based on established parameter<br>s.<br>es comprehensive advisement to GCC and MEAN students,<br>new environment and achieve successfully their educationa<br>tically<br>tions<br>es to alleviate the area of tension and ease the adjustment<br>ations skills to interact with persons with hostile reactions ar<br>r control.                                                                                                    | Essential                                  | Edit | Remove |
|                                                                                          | 25%                                                  | Program expansion and re<br>• Responsible for ensuring<br>development of new univergoals<br>• Serves as the main CSU<br>and Gulf Council Countries<br>• Provides expert advice                                                                                                    | cruitment:<br>ng strong relationships with existing partners and for<br>rsity partners to support revenue growth per CSUSB strategi<br>JSB representative for Middle East and North Africa (MEAN)<br>(GCC).<br>to campus on the region related opportunities                                                                                                    | Essential                                  | Edit | Remove |
| <b>Supervises Employees:</b><br>Select Yes/No<br>If yes, list the <u>position titles</u> | Supervises Em<br>If position sup<br>position titles: | ployees:* Select Yes/<br>ervises other employees; list                                                                                                    | Yes ● No Complete if previous question is answered "Yes"                                                                                                    |                                            |      |        |

|                               | Lead Work vs. Supervision                                                                                          |                                      |                                                                          |
|-------------------------------|----------------------------------------------------------------------------------------------------|--------------------------------------|--------------------------------------------------------------------------|
|                               | MANAGING / SUPERVISION                                                                                             |                                      | WORK LEAD DIRECTION                                                      |
|                               | All responsibilities listed under "Work Lead Direct                                                                | ction"                               | Scheduling                                                               |
|                               | • Hire                                                                                                    |                                      | Work Flow Planning                                                       |
|                               | • Transfer                                                                                                    |                                      | <ul> <li>Assigning Work or Giving<br/>Directions</li> </ul>              |
|                               | • Suspend                                                                                                    |                                      | Monitoring Work                                                          |
|                               | • Layon                                                                                                    |                                      | <ul> <li>Training Employees</li> </ul>                                   |
|                               | Promote                                                                                                    |                                      | Orienting Employees                                                      |
|                               | Discharge                                                                                                    |                                      | <ul> <li>Providing input into Employee<br/>Selection (Hiring)</li> </ul> |
|                               | Reward                                                                                                    |                                      | Providing input into     Performance Evaluation                          |
|                               | Discipline     Adjust gravanese, or effectively to recommend a                                                     | such action                          | Fenomiance Evaluation                                                    |
|                               | Adjust grevances, or ellectively to recommend a                                                                    |                                      |                                                                          |
|                               | (California State Government Code 3580.3)                                                                          | mployee Relations Act (NEERA)        |                                                                          |
| Position Designation          |                                                                                                    |                                      |                                                                          |
|                               |                                                                                                    | resident besidention                 |                                                                          |
| Mandated Depertury            | Mandated Reporter:*                                                                                                | Not mandated                         | ٣                                                                        |
|                               | Conflict of Interest:*                                                                                             | None                                 | ¥                                                                        |
|                               | NCAA:                                                                                                    | ○ Yes                                |                                                                          |
| Validate Only                 | Is this a Sensitive position?:                                                                                     | ● Yes ○ No                           |                                                                          |
|                               |                                                                                                    |                                      |                                                                          |
| Is this a Sensitive position? | *Sensitive Position criteria is approved on the Position<br>Description and should not be revised on the Job Card. | View Sensitive Position criteria and | l select from below where relevant.                                      |
| Validate Only                 | Care of People (incl. minors) Animals and<br>Property:                                                             | Yes                                  | Ŧ                                                                        |
| ,                             | Authority to commit financial resources:                                                                           | No                                   | v                                                                        |
| Sensitive Position Criteria:  | Access/control over cash cards and expenditure:                                                                    | No                                   | Ψ                                                                        |
| Validate Only                 | Access/possession of master/sub-master keys:                                                                       | No                                   | Ψ                                                                        |
|                               | Access to controlled or hazardous substances:                                                                      | No                                   | Ψ                                                                        |
|                               | Access/responsibility to personal info:                                                                            | Yes                                  | Ψ                                                                        |
|                               | Control over Campus business processes:                                                                            | No                                   | V                                                                        |
|                               | Responsibilities requiring license or other:                                                                       | No                                   | <b>v</b>                                                                 |
|                               | Responsibility for use of commercial equipment:                                                                    | No                                   |                                                                          |
|                               | ,                                                                                                    |                                      |                                                                          |

| Budget Details                                                      |                                                                                  |                                                                                  |                                                 |
|---------------------------------------------------------------------|----------------------------------------------------------------------------------|----------------------------------------------------------------------------------|-------------------------------------------------|
|                                                                     |                                                                                  | BUDGET DETAILS                                                                   |                                                 |
| Benefit Eligible: Select Y/N                                        | Benefit Eligible?:                                                               | ○ Yes ● No                                                                       |                                                 |
| Anticipated Hiring Range:                                           | Anticipated Hiring Range:                                                        | 3,000.00 - 3,200.00/Month                                                        |                                                 |
| Complete                                                            | Budget/Chart field/Account string:                                               | Required                                                                         |                                                 |
| BCA String: Complete with                                           |                                                                                  |                                                                                  |                                                 |
| funding source Chartfield String                                    |                                                                                  |                                                                                  |                                                 |
|                                                                     |                                                                                  | Please enter chart string information including the<br>Class and % Distribution. | e Department, Fund, Program or Pro <sub>.</sub> |
| Pay Plan: Complete                                                  |                                                                                  |                                                                                  |                                                 |
| Months Off: Complete only for                                       | Cost Center:                                                                     | General Fund                                                                     |                                                 |
| 10/12, 11/12 pay plans                                              | Pay Plan:                                                                        | 12 Months                                                                        | <b>•</b>                                        |
|                                                                     | Pay Plan Months Off:                                                             |                                                                                  |                                                 |
|                                                                     |                                                                                  |                                                                                  |                                                 |
| Posting Details                                                     |                                                                                  |                                                                                  |                                                 |
| I usting Details                                                    | Internal, Direct, or Ope                                                         | POSITING DETAILS                                                                 |                                                 |
| Posting Type: Select                                                | Posting Type:*                                                                   | Telept Acquisition                                                               | v                                               |
| Review Begin Date: Blank                                            | Anticipated Start Date:                                                          | Completes E                                                                      |                                                 |
| Anticipated Start Date:                                             | Anticipated End Date:                                                            | Optional and estime                                                              | ate only                                        |
| Complete as an estimate only.                                       | Anticipated ind bate.                                                            | If applicable/estim                                                              | ate only                                        |
| Anticipated End Date:                                               | Do you wich to apply for a waiver for the posting                                | 2. Salart                                                                        |                                                 |
| Complete if applicable                                              | Do you wish to apply for a waiver for the posting                                | Select: Yes/No                                                                   |                                                 |
|                                                                     | Reason for waiver:                                                               | Example: Emergency Hire, Acting/Interim Appo                                     | sintmont Transfer or Promotion                  |
| Posting Waiver: Y/N                                                 | Posting Location:*                                                               | San Bernardino - San Bernardino Campus                                           |                                                 |
| Reason. Complete only in res                                        | If you plan to advertise externally indicate the                                 |                                                                                  | Chronicle of Higher Ed                          |
| Posting Location: SB or PDC                                         | advertising sources: *Optional at this time                                      | □ Inside Higher Ed                                                               |                                                 |
| Advartisament Sources                                               | Additional/Other Advertising Sources                                             | L CalJobs                                                                        | ]obElephant                                     |
| Optional                                                            | *Optional at this time                                                           |                                                                                  |                                                 |
|                                                                     |                                                                                  |                                                                                  |                                                 |
|                                                                     |                                                                                  |                                                                                  |                                                 |
| Advertising Summary*:                                               | Advertising Summary:*                                                            | Enter 1.2 contances about your position                                          |                                                 |
| Mandatory Field. This will display                                  |                                                                                  | This will be an outward-facing advertisement for the position.                   |                                                 |
| directly on the position<br>advertisement (posting)                 |                                                                                  |                                                                                  |                                                 |
| davertisement (posting).                                            |                                                                                  |                                                                                  |                                                 |
| Advertisement Text*:                                                | Advertisement text:* Review San Bernardino advertis<br>Input department/position | ement template.<br>information                                                   | _                                               |
| <u>Mandatory Field</u> . Complete<br>advertisement template prompts |                                                                                  |                                                                                  |                                                 |
| prior to submission. This will                                      |                                                                                  |                                                                                  |                                                 |
| display directly on the position                                    |                                                                                  | CALIFORNIA STATE UNIVERSITY                                                      |                                                 |
| advertisement (posting) and on internal applicant portals.          |                                                                                  | SAN BERNARDINO                                                                   |                                                 |
|                                                                     |                                                                                  | Human Resources                                                                  |                                                 |

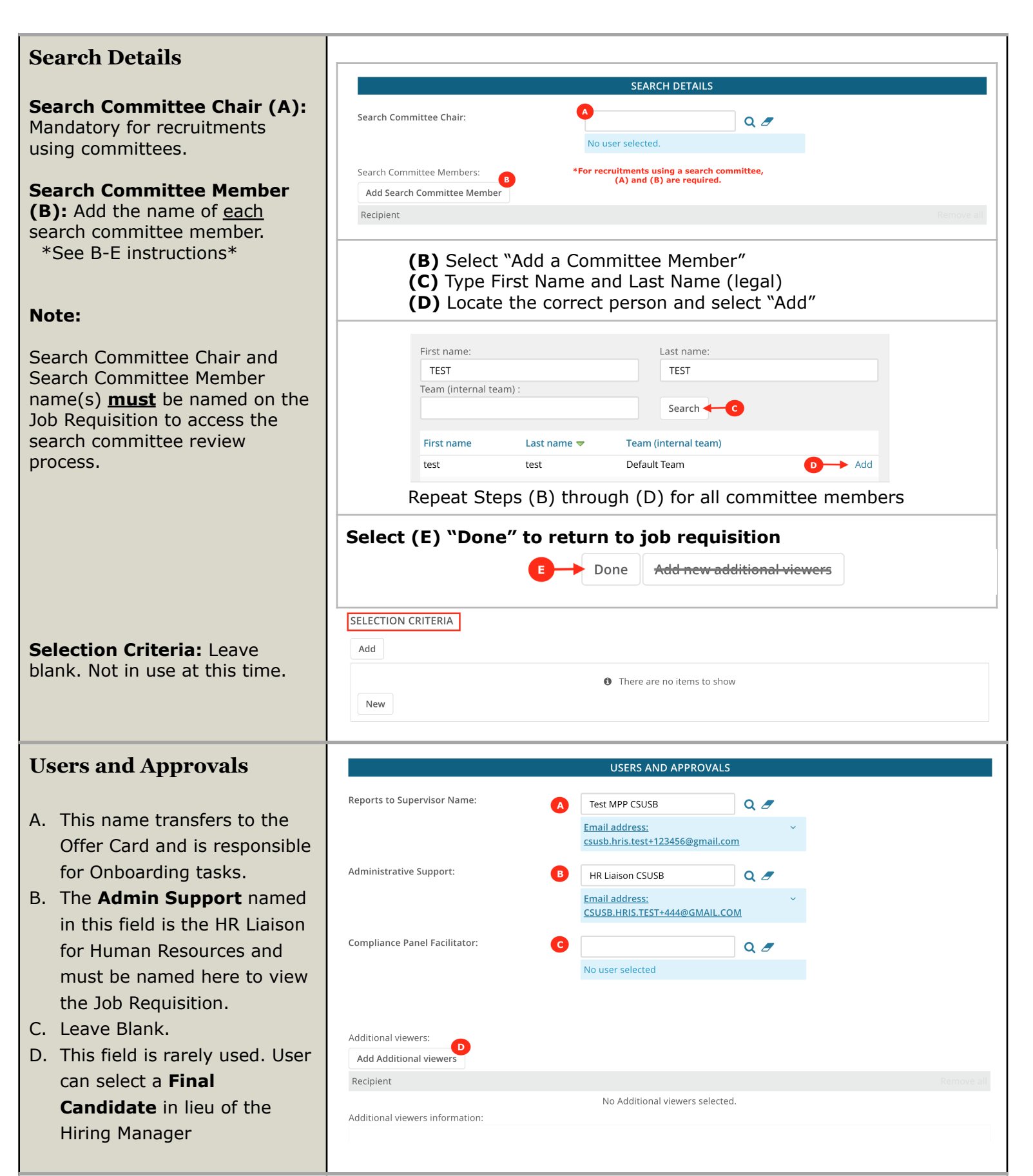

| E. The <b>Hiring Administrator</b> is<br>a required field. User can<br>move applicants when the<br>"shortlisting" feature is<br>turned on.                                                                                                   | Hiring Administrator:*   Email address:   hris.csusb.test+0000@gmail.com                                                                                                    |
|----------------------------------------------------------------------------------------------------|----------------------------------------------------------------------------------------------------|
| Approval Process                                                                                                    |                                                                                                    |
| <b>Option 1:</b> Submit Requisition for Approval.                                                                                                    | <b>OPTION 1-</b> Submit Requisition for Approval (no Job Card edits needed)<br>Select the approval process and complete the names per<br>department/division hierarchy.                                                                                                    |
| To submit a requisition, select<br>the appropriate <b>Approval</b><br><b>Process</b> from the drop-down<br>menu. Input the user names for<br>each title. When you are ready<br>to submit, select <b>Submit</b> at the<br>bottom of the page. | Only set up an approval workflow if you are ready to submit the requisition for approval.  Approval process:*  SB - FAD - Athletics Req Approval  I. Director:  No user selected  No user selected  No user selected                                                                                                    |
| <ul> <li>A. The Approval Process (A) controls the approval workflow and communication</li> <li>B. The HR/Faculty Affairs Representative is a required field and populates based upon the selected approval process.</li> </ul>               | 3. VP Student Affairs:       Image: Complete and Complete and Complete and Complete and Complete and Complete and Complete and Complete and Complete and Complete and Complete and Complete and Complete and Complete and Complete Complete and Complete Complete Co |
| <b>Option 2:</b> Save as a Draft                                                                                                    | Recruitment Status:* Draft ~<br>Close job 🔮 📀<br>Next page >                                                                                                    |
| <ul> <li>A. To save, select <b>Draft</b><br/>from the Recruitment<br/>Status drop-down. This is<br/>a required field.</li> <li>B. Select Save a Draft</li> </ul>                                                                             | Please fill in all mandatory fields marked with an asterisk (*).          Save a draft       Submit       Submit       Cancel                                                                                                    |